# **BDR-Radsport-Lizenz – Anleitung für die Beantragung**

## 1. Grundsätzliches

Voraussetzung für eine BDR-Lizenz ist die Mitgliedschaft in einem Radsportverein (oder einem Sportverein mit anerkannter Radsport-Sparte). Der (Rad-) Sportverein muss Mitglied in einem dem BDR (Bund Deutscher Radfahrer e.V.) angeschlossenen <u>Landesverband</u> sein. Eine Liste der Vereine findet sich meist auf den Webseiten der Landesverbände (z.B. beim <u>Bayerischen Radsportverband</u>).

Von den Radsportlern und Radsportlerinnen (im folgenden wird für beide "Radsportler" verwendet) muss ein Lizenzantrag über das Online-Portal <u>lizenzen.rad-net.de</u> erstellt und in Papierform beim Sportverein eingereicht werden (zur Nutzung des Online-Portals müssen u.a. Cookies akzeptiert werden). Der Sportverein leitet die Lizenzanträge seiner Radsportler dann gesammelt an seinen Landesverband weiter.

Möglich ist in Ausnahmefällen auch eine Antragstellung direkt beim BDR, per Eilantrag durch den Verein oder bei einer Einzelmitgliedschaft im BDR, die Ausnahmen werden in dieser Anleitung jedoch nicht behandelt.

Es gibt drei verschiedene Antragsformen: **Erstantrag, Neuantrag und Wiederholungsantrag**. Welcher Antrag der richtige ist, lässt sich mit der folgenden Tabelle feststellen:

| Hattest Du bisher<br>schon mal eine<br>BDR-Lizenz? | In welchem Jahr<br>hattest Du deine<br>letzte BDR-Lizenz? | Hattest Du in den<br>letzten beiden Jahren<br>eine BDR-Lizenz? | benötigter<br>Lizenzantrag | weiter<br>mit<br>Abschnitt |
|----------------------------------------------------|-----------------------------------------------------------|----------------------------------------------------------------|----------------------------|----------------------------|
| nein                                               | -                                                         | -                                                              | Exetentive a               | 2                          |
|                                                    | bis 2014                                                  | -                                                              | Erstantrag                 | Ζ.                         |
|                                                    | 2015 oder 2016                                            | -                                                              | Neuantrag                  | 3.                         |
| Ja                                                 | 1 2217 1)                                                 | nein                                                           | Neuantrag                  | 4.                         |
|                                                    | ab 2017 1)                                                | ja                                                             | Wiederholungsantrag        | 5.                         |

1) Radsportler, die ab 2017 eine BDR-Lizenz hatten, sind bereits auf dem Online-Portal <u>lizenzen.rad-net.de</u> registriert. Falls die Zugangsdaten für das Online-Portal verloren gingen, muss zunächst die Reaktivierung des Zugangs erfolgen (siehe Hinweis auf Seite 3, ganz unten). Die Lizenzbeantragung über einen Erstantrag würde zu Problemen führen.

Antworten auf häufig gestellte Fragen zum Lizenzantrag und Verfahrensablauf siehe Lizenz-Portal, "FAQ".

Bei auftauchenden Fragen und Problemen kann auch der im (Rad-) Sportverein für die Beantragung der BDR-Lizenzen verantwortliche **Lizenzverwalter** weiterhelfen (Lizenzanträge und Korrekturen daran könnten bei Bedarf auch von ihm durchgeführt werden).

Insbesondere bei einem Vereinswechsel sollte der Ablauf der Lizenz-Beantragung im Vorfeld mit dem Lizenzverwalter des neuen Vereins geklärt werden, da hierbei eine Reihe von Regeln zu beachten ist.

Empfehlung: Im Zweifelsfall einen Vorgang oder eine Änderung lieber nicht abschließen, sondern über die oben genannten Quellen klären, welche Lösung die richtige ist.

#### Hinweise:

Die Bildschirmkopien vom Online-Portal *lizenzen.rad-net.de* wurden in dieser Anleitung verwendet, um Radsportlern die Beantragung einer BDR-Lizenz zu erleichtern. Die Rechte der von <u>lizenzen.rad-net.de</u> verwendeten Logos usw. liegen beim Bund Deutscher Radfahrer e.V.

Diese Anleitung wurde nach bestem Wissen und Gewissen erstellt. Für die Richtigkeit und Aktualität kann jedoch aufgrund möglicher Änderungen durch *lizenzen.rad-net.de* keine Haftung übernommen werden.

## 2. Erstantrag stellen

**Wichtig**: Beim Erstantrag erfolgt <u>kein Login auf dem Online-Portal</u>, alle Daten sind gesammelt in einem Online-Formular einzugeben, das am Ende nur offline gespeichert werden kann. Im Gegensatz zu anderen Formen von Lizenzanträgen ist Online-Speichern eines Zwischenstandes und späteres Weiterbearbeiten nicht möglich.

## 2.1 Zusammenstellen der benötigten Daten:

- Nachname, Vorname, Geburtsdatum, Nationalität
- Straße, Hausnummer, ggf. Adresszusatz, Postleitzahl, Wohnort, ggf. weitere Wohnsitze
- E-Mail-Adresse hier nur eine sichere, langfristig gültige Adresse angeben!
- Telefon, Mobil-Telefon, Notfall-Tel.Nr. (die bei Unfall/Notfall angerufen werden kann)
- Foto: im Passbildformat, als Grafik-Datei (z.B. jpg), Größe mindestens 60 x 100 Pixel
- Name des (Rad-) Sportvereins und des zuständigen Landesverbands.

### 2.2 Erstantrag stellen:

Auf der Startseite des Online-Portals <u>lizenzen.rad-net.de</u> den Link *"Erstlizenz"* auswählen:

Das Formular ist mit den unter 2.1 genannten Daten zu füllen. Weitere benötigte Angaben sind:

- Lizenztyp: "Sportler"
- Lieferweise: "über Landesverband" (Normalweg, sonst mit Lizenzverwalter des Vereins abstimmen)
- Landesverband: aus Popup-Menü wählen
- Verein: aus Popup-Menü wählen:

Bei der Suche reicht die Eingabe eines beliebigen Namensbestandteils aus: "Muste"  $\rightarrow$  "Radsport-Club **Muste**rstadt e.V." Finden Sie Ihren Verein nicht, dann rufen Sie unter 02331-963182 an oder senden eine E-Mail an <u>lizenzen@rad-net.de</u>.

- Disziplin: Schwerpunkt, i.d.R. "Straße/Bahn", in Ausnahmefällen "MTB" oder "Cross"
- Kategorie: Ist abhängig von Geschlecht und Geburtsjahr (Kategorie ist dadurch teilweise festgelegt).
- Klasse: Ist beim Erstantrag festgelegt auf die niedrigste Leistungsklasse "Amateure".
- Foto: Beim Erstantrag (und nach Ablauf von fünf Jahren) muss ein Passbild hochgeladen werden (Format z.B. jpg, Größe min. 60 x 100 Pixel, gut: 20 Pixel Rahmen), auf "Upload" klicken:

| (neues) Foto für die Lizenz | Bitte wählen Sie mit dem folgenden Button ein Foto im Passbildformat aus,<br>das mindestens 100 Pixel hoch ist.                                                                                                    |  |  |
|-----------------------------|----------------------------------------------------------------------------------------------------|--|--|
|                             | Constant of the second second |  |  |

Abschließend auf "Neuen Datensatz speichern" klicken, nochmals alle Daten auf Richtigkeit überprüfen und danach auf "Lizenzantrag als PDF zum Ausdrucken wählen" klicken. Im nächsten Schritt wird das PDF im Original-Layout angezeigt und kann mit "Download" gespeichert werden.

Alternativ kann der Lizenzantrag, falls erst nach dem Erzeugen der PDF-Datei Fehler festgestellt werden, durch "Zurück zur vorigen Ebene" nochmals korrigiert werden – jedoch nur solange die Formular-Prozedur noch aktiv ist, nach dem Verlassen des Online-Portals muss das Online-Formular komplett neu gefüllt werden!

#### Weiter mit Abschnitt 6.

Hinweis: Die Registrierung auf dem Online-Portal <u>lizenzen.rad-net.de</u> (Details siehe Abschnitt 3.2) und die in den Abschnitten 4 und 5 beschriebenen Aktionen sind für Erstantragsteller erst nach Ausstellung der ersten Lizenz möglich (Für die Registrierung wird die Lizenznummer benötigt, diese ist für den Lizenzverwalter des Vereins auf dem Online-Portal ab dem Status *"Lizenz versendet"* sichtbar).

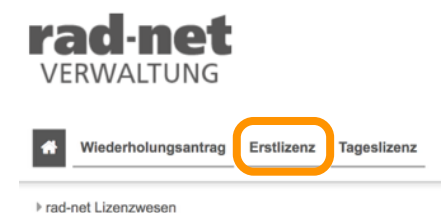

## 3. Sonderfall "Lizenz 2015/2016"

Radsportler, die in den Jahren 2015 und/oder 2016 eine BDR-Lizenz hatten, danach jedoch nicht mehr, stellen einen Sonderfall dar, für die ein spezieller Ablauf vorgesehen ist:

- Für Lizenznehmer 2015/2016 wurde auf dem Online-Lizenz-Portal bereits ein Benutzerkonto angelegt (und mindestens ein Wiederholungsantrag für die Jahre 2017/2018 vorbereitet). Die zur letzten Lizenz 2015/2016 gehörenden Daten sind im System gespeichert.
- Das angelegte Benutzerkonto sollte aktiviert werden, um die "Kontinuität" der Lizenz zu gewährleisten und Probleme durch doppelte Namen/Daten im System zu vermeiden.
- Benötigt wird dafür die bisherige Lizenznummer, diese wird für die neue Lizenz übernommen.
- Wichtig: Die Reaktivierung der bisherigen Lizenznummer funktioniert nur, wenn die persönlichen Daten zu denen der Lizenznummer passen! Wer seit dem letzten Lizenzantrag 2015/2016 umgezogen ist, sollte bei der Registrierung zunächst die alten Daten angeben und diese erst danach aktualisieren.

### 3.1 Zusammenstellen der benötigten Daten

- Alte Lizenz (oder eventuell gespeicherten alten Wiederholungs-Lizenzantrag) aus Archiv suchen.
- Für die Regstrierung wichtige Daten überprüfen:

Lizenznummer (sechsstellig einzugeben, ohne Kürzel des Landesverbandes)

Nachname, Vorname, Geburtsdatum, Nationalität

Straße, Hausnummer, Postleitzahl, Wohnort

### 3.2 Registrierung auf dem Online-Portal

Auf lizenzen.rad-net.de gehen und "registrieren" anklicken.

Bei der Registrierung anzugebende Pflichtfelder sind:

- Lizenznummer (sechsstellig)
- persönliche Daten:

siehe 3.1, ggf. weitere Wohnsitze

E-Mail-Adresse – hier nur eine sichere, langfristig gültige Adresse angeben!

Telefon, Mobil-Telefon

- Benutzername und Passwort (beides frei wählbar).
- Beantwortung der Sicherheitsabfrage.

Nach dem Klick auf *"Registrierung abschicken"* wird das angelegte Benutzerkonto aktiviert und als Bestätigung eine E-Mail an die angegebene Adresse versandt. Falls die persönlichen Daten nicht zu denen der Lizenznummer passen, erfolgt eine Fehlermeldung.

Nach der Bestätigung per E-Mail ist der Login auf dem Online-Portal möglich. Falls sich seit dem letzten Lizenzantrag die Adresse geändert haben sollte, kann diese nun aktualisiert werden.

Hinweis: Bei Verlust des Passworts kann eine Reaktivierung über die angegebene E-Mail-Adresse erfolgen (deshalb nur eine sichere, langfristig gültige Adresse angeben!). Trotzdem empfiehlt es sich, die Zugangsdaten an einem langfristig sicheren Ort aufzubewahren, damit nach einer eventuellen längeren Lizenz-Pause der Wiedereinstieg ohne Probleme möglich ist.

### Weiter mit Abschnitt 4.

## 4. Neuantrag stellen

Nach Anmeldung bei <u>lizenzen.rad-net.de</u> auf *"Meine persönlichen Lizenzen"* klicken und *"Neuen Lizenzantrag stellen"* auswählen:

| Meine pers. Lizenzen Tages                                                                                | lizenzen    | Wiederholur     | ngsantrag       |                                                         |                                 |                                                 |                            |
|----------------------------------------------------------------------------------------------------|-------------|-----------------|-----------------|---------------------------------------------------------|---------------------------------|-------------------------------------------------|----------------------------|
| ▶ Anmeldung ▶ Meine persönlichen Dat                                                                      | en ⊧Lizenze | ən              |                 |                                                         |                                 |                                                 |                            |
| Meine persönlichen Daten<br>Lizenzen<br>Tageslizenz                                                       |             |                 |                 |                                                         |                                 |                                                 |                            |
| Lizenzanträge, die noch im Stat<br>Vereinswechsel) und als PDF e<br>Wenn Sie weitere Lizenzen ben<br>tun. |             |                 |                 | fassung" sind, kör<br>ausdrucken.<br>ı, können Sie dies | über den Link unterha           | ten (auch<br>Ib der Liste                       |                            |
|                                                                                                    |             | Lizenz-<br>Jahr | Lizenznummer    | Status                                                  | Antragstyp                      | Verein                                          | Disziplin<br>(Schwerpunkt) |
|                                                                                                    | O           | 2017            | 99999           | Antrag in<br>Erfassung                                  | Wiederholungsantrag<br>Sportler | CooperStandard Sportgemeinschaft<br>Lindau e.V. | Straße / Bahn<br>Masters C |
|                                                                                                    |             | Neuen Lizenz    | zantrag stellen |                                                         |                                 |                                                 |                            |

Der neue Lizenzantrag wird mit den vorhandenen persönlichen Daten sowie teilweise mit Daten der letzten Lizenz gefüllt, diese sollten sorgfältig geprüft und ggf. aktualisiert / ergänzt werden:

- Lizenztyp: "Sportler"
- Lieferweise: "über Landesverband" (Normalweg, sonst mit Lizenzverwalter des Vereins abstimmen)
- Landesverband: aus Popup-Menü wählen
- Verein: aus Popup-Menü wählen:

Bei der Suche reicht die Eingabe eines beliebigen Namensbestandteils aus: "Muste" → "Radsport-Club **Muste**rstadt e.V." Finden Sie Ihren Verein nicht, dann rufen Sie unter 02331-963182 an oder senden eine E-Mail an <u>lizenzen@rad-net.de</u>.

- Disziplin: Schwerpunkt, i.d.R. "Straße/Bahn", in Ausnahmefällen "MTB" oder "Cross"
- Kategorie: Die Auswahl ist abhängig von Geschlecht und Geburtsjahr (nur teilweise möglich).
- Klasse: i.d.R. "Amateure" (Auswahl ist abhängig von Kategorie)
- Notfall-Tel.Nr.: Die UCI fordert, dass auf der Lizenz eine Notfallrufnummer aufgedruckt ist, die bei einem Unfall/Notfall des Lizenznehmers angerufen werden kann.
- Foto: Das Passbild ist fünf Jahre gültig. Bei Bedarf ein neues hochladen (Dateiformat z.B. jpg, Größe min. 60 x 100 Pixel, gut: 20 Pixel weißer Rahmen), dazu auf "Upload" klicken:

| (neues) Foto für die Lizenz | Bitte wählen Sie mit dem folgenden Button ein Fo<br>das mindestens 100 Pixel hoch ist. | oto im Passbildformat aus, |
|-----------------------------|----------------------------------------------------------------------------------------|----------------------------|
|                             | Co<br>Upload                                                                           |                            |

Nach Füllen aller Angaben auf "Änderungen speichern" klicken.

#### Weiter mit Abschnitt 6.

## 5. Wiederholungsantrag prüfen / vervollständigen

Nach Anmeldung bei <u>lizenzen.rad-net.de</u> "Meine persönlichen Lizenzen" auswählen.

In der Liste *"Meine Lizenzen und Lizenzanträge"* stehen die vorbefüllten Wiederholungsanträge für das nächste Lizenzjahr ab Ende Oktober des Vorjahres zur Verfügung. In der Liste bleiben auch ältere Anträge ab 2017 (egal, ob genutzt und ungenutzt) dokumentiert:

| #                   | Meine pers. Lizenzen                      | ageslizenzen                                             | Wiederholu                                                                   | ngsantrag                                                                                    |                                                                                           |                                                                                       |                                                 |                                   |
|---------------------|-------------------------------------------|----------------------------------------------------------|------------------------------------------------------------------------------|----------------------------------------------------------------------------------------------|-------------------------------------------------------------------------------------------|---------------------------------------------------------------------------------------|-------------------------------------------------|-----------------------------------|
| ▶ Ann               | eldung ▶Meine persönlichen                | Daten ▶Lizenz                                            | en                                                                           |                                                                                              |                                                                                           |                                                                                       |                                                 |                                   |
| Mein<br>Lize<br>Tag | a persönlichen Daten<br>nzen<br>asilizenz | Mein<br>Hier erf<br>Lizenze<br>Vereins<br>Wenn S<br>tun. | ne Lize<br>halten Sie eir<br>anträge, die r<br>wechsel) un<br>Sie weitere Li | nzen und<br>ne Übersicht über<br>noch im Status "Er<br>d als PDF erneut<br>izenzen benötiger | Lizenzant<br>Ihre Lizenzen und<br>fassung" sind, kör<br>ausdrucken.<br>n, können Sie dies | t <b>räge</b><br>I Lizenzanträge.<br>Innen Sie noch bearbeit<br>über den Link unterha | len (auch<br>Ib der Liste                       |                                   |
|                     |                                           |                                                          | Lizenz-<br>Jahr                                                              | Lizenznummer                                                                                 | Status                                                                                    | Antragstyp                                                                            | Verein                                          | Disziplin<br>(Schwerpunkt)        |
|                     |                                           | 0                                                        | 2019                                                                         | 99999                                                                                        | Antrag in<br>Erfassung                                                                    | Wiederholungsantrag<br>Sportler                                                       | CooperStandard Sportgemeinschaft<br>Lindau e.V. | Straße / Bahn<br>Masters Amateure |
|                     |                                           | O                                                        | 2018                                                                         | 99999                                                                                        | Lizenz<br>versendet                                                                       | Wiederholungsantrag<br>Sportler                                                       | CooperStandard Sportgemeinschaft<br>Lindau e.V. | Straße / Bahn<br>Masters C        |
|                     |                                           | 0                                                        | 2017                                                                         | 99999                                                                                        | Antrag in<br>Erfassung                                                                    | Wiederholungsantrag<br>Sportler                                                       | CooperStandard Sportgemeinschaft<br>Lindau e.V. | Straße / Bahn<br>Masters C        |
|                     |                                           |                                                          | Neuen Lizen                                                                  | zantrag stellen                                                                              |                                                                                           |                                                                                       |                                                 |                                   |

Den Wiederholungsantrag durch Klicken auf den Pfeil öffnen (nicht "Neuen Lizenzantrag stellen").

Anschließend auf "Daten bearbeiten" klicken und den Antrag prüfen / vervollständigen:

- Lieferweise: "über Landesverband" (Normalweg, sonst mit Lizenzverwalter des Vereins abstimmen)
- Notfall-Tel.Nr.: Die UCI fordert, dass auf der Lizenz eine Notfallrufnummer aufgedruckt ist, die bei einem Unfall/Notfall des Lizenznehmers angerufen werden kann (neu ab 2020).
- Foto: Das Passbild ist fünf Jahre gültig. Bei Bedarf ein neues hochladen (Dateiformat z.B. jpg, Größe min. 60 x 100 Pixel, gut: 20 Pixel weißer Rahmen), dazu auf "Upload" klicken:

| (neues) Foto für die Lizenz |  | Bitte wählen Sie mit dem folgenden Button ein Foto im Passbildformat au<br>das mindestens 100 Pixel hoch ist. |  |  |  |
|-----------------------------|--|----------------------------------------------------------------------------------------------------|--|--|--|
|                             |  | Upload                                                                                                    |  |  |  |

 sonstige Daten: Die übrigen Daten wurden vom letzten Lizenzantrag übernommen – diese Angaben bitte sorgfältig pr
üfen und ggf. aktualisieren!

Wenn alle Daten korrekt sind, auf "Änderungen speichern" klicken.

Hinweis: Wird ein Wiederholungsantrag nicht genutzt, wird nur noch für das folgende Jahr ein weiterer Wiederholungsantrag vorbereitet. Falls auch dieser nicht genutzt wird, muss für das nächste Jahr ein Neuantrag gestellt werden, siehe Abschnitt 1 (Tabelle) und Abschnitt 4.

### Weiter mit Abschnitt 6.

## 6. Lizenzantrag ausdrucken und beim Verein einreichen

Den Lizenzantrag erst ausdrucken, wenn alle Angaben korrekt sind! Dazu bei geöffnetem Antrag auf *"Lizenzantrag als PDF"* (ganz unten) klicken:

| Für den ausgewählten Datensatz nun Folgende | es erzeugen: |
|---------------------------------------------|--------------|
| Lizenzantrag als PDF                        |              |

Die erzeugte PDF-Datei speichern, ausdrucken (möglichst auf einem Blatt, Vorder- u. Rückseite), <u>beide Seiten</u> <u>unterschreiben</u> und in Papierform beim Lizenzverwalter des Vereins einreichen.

#### Wichtig:

- An der PDF-Datei dürfen vor dem Ausdruck keine Änderungen durchgeführt werden. Ebenso dürfen die im Antrag genannten Daten nach dem Ausdruck nicht manuell verändert werden.
- Für Radsportler, die im Lizenzjahr 60 Jahre oder älter werden, ist eine ärztliche Bestätigung der Sport-Tauglichkeit erforderlich (auf Seite 1 des Antrags oder als separater Anhang).
- Falls nach dem Erzeugen der PDF-Datei an den Online-Daten Änderungen erfolgen, ist ein neuer Ausdruck erforderlich! Der im jüngsten Online-Stand des Lizenzantrag angegebene Revisionscode und der Code auf dem eingereichten Ausdruck müssen übereinstimmen – ist dies nicht der Fall, wird der Antrag abgelehnt:

Revisionscode dieses Antrags zum späteren Vergleich mit Ihrem unterschriebenen Ausdruck

1729

Lizenzantrag 2019 Wiederholungsantrag Antrag beim Verein einreichen (Stand: 19.10.2018 19:08 / 1729)

- Falls Fehler im Lizenzantrag erst nach der Einreichung beim Verein festgestellt werden, bitte unbedingt den Lizenzverwalter informieren und das weitere Vorgehen abstimmen (wg. Revisionscode, siehe oben).
- Außerdem nicht vergessen: Vor dem Verlassen des Online-Portals abmelden (oben re. unter "Mein Konto").

Je nach dem beim Verein üblichen Ablauf wird es ein paar Wochen dauern, bis die Lizenz verfügbar ist (Der Lizenzverwalter des Vereins wird die Anträge sammeln und als Paket beim Landesverband einreichen, der sie an den BDR weiterleitet, die gedruckte Lizenz nimmt auf dem Rückweg dieselben Stationen).

Der Status des Antrags beim BDR kann online unter "Meine persönlichen Lizenzen" verfolgt werden (siehe Bild in Abschnitt 5), von "Antrag in Erfassung" über "Genehmigt", "Druckvorstufe" bis zu "Lizenz versendet", eine Woche nach dem Versand sollte die Lizenz beim Verein zur Abholung bereit liegen.

Nach "Lizenz versendet" ändert sich der Status nicht mehr, der nächste Login auf dem Online-Portal dürfte erst wieder am Ende des Jahres erforderlich werden, zur Beantragung der Lizenz für das nächste Jahr.

### Zukünftige Lizenzanträge:

Für das nächste Lizenzjahr steht auf dem Online-Portal ab Ende Oktober des Vorjahres ein vorbefüllter **Wiederholungsantrag** zur Verfügung, siehe Abschnitt 5.

Falls zwei Jahre lang keine Lizenz erteilt wurde, ist ein **Neuantrag** nötig, siehe Abschnitt 1 (Tab.) u. Abschnitt 4.

Der Zugang zum Online-Portal bleibt auch bei langer Inaktivität erhalten. Es empfiehlt sich, die Zugangsdaten an einem langfristig sicheren Ort aufzubewahren, damit auch nach einer eventuellen längeren Lizenz-Pause der Wiedereinstieg ohne Probleme möglich ist.